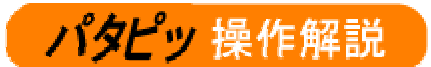

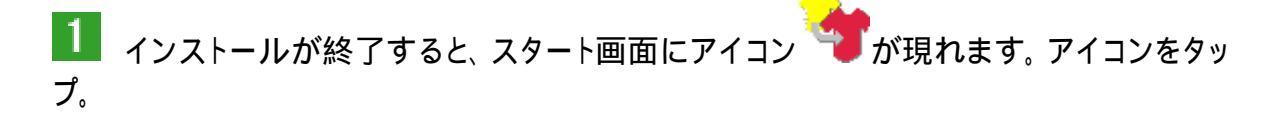

2 タップすると、右の画面が現れます。

英語で音声案内があります。

スタート画面のみ音声案内しますが、以降は以下の操作手 順に従ってください。

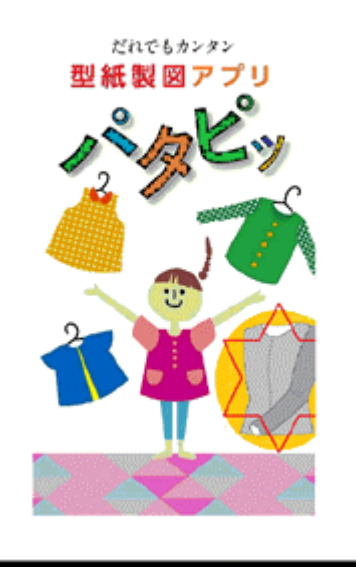

3 画面右下のメニューボタン()をクリックすると、右のメニュー()が現れます。

機種により画面表示が異なります。 (メニューの位置が異なります。右図参照)

| く表示例 1ン | ς: | 表 | 汞 | 例 |  | 1 | Ş |
|---------|----|---|---|---|--|---|---|
|---------|----|---|---|---|--|---|---|

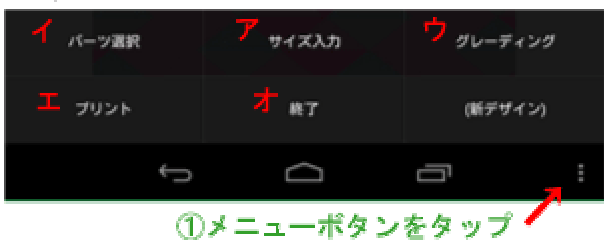

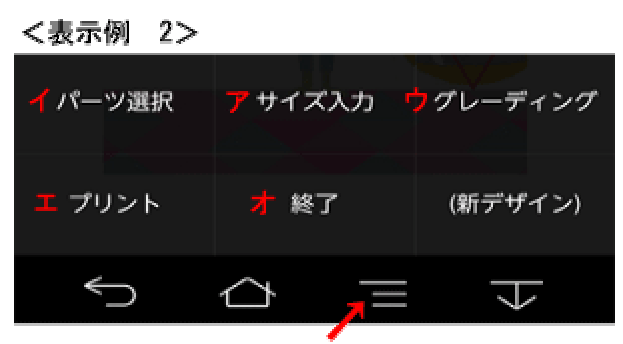

①メニューボタンをタップ

この後、寸法入力の説明をしますが、意味等が分からない場合は、デザインに応じた入力表のサービスがありますので、その通りに入力すれば正しい製図が得られますので安心してご使用ください。

そのサービスはノ**パタピッ** magazine (無料アプリ編)でも行っております。

操作を理解するまでは、/『タピッ magazine の入力表通りに操作しましょう。 経験を重ねるに従い理解できるようになり、頭に思い描いた様々なデザイン の創造が次第に可能になるでしょう。 焦らず進んでください。(現在まだスタ ートしたばかりですので、デザインの紹介数は少数です。次第に増えていきます。)

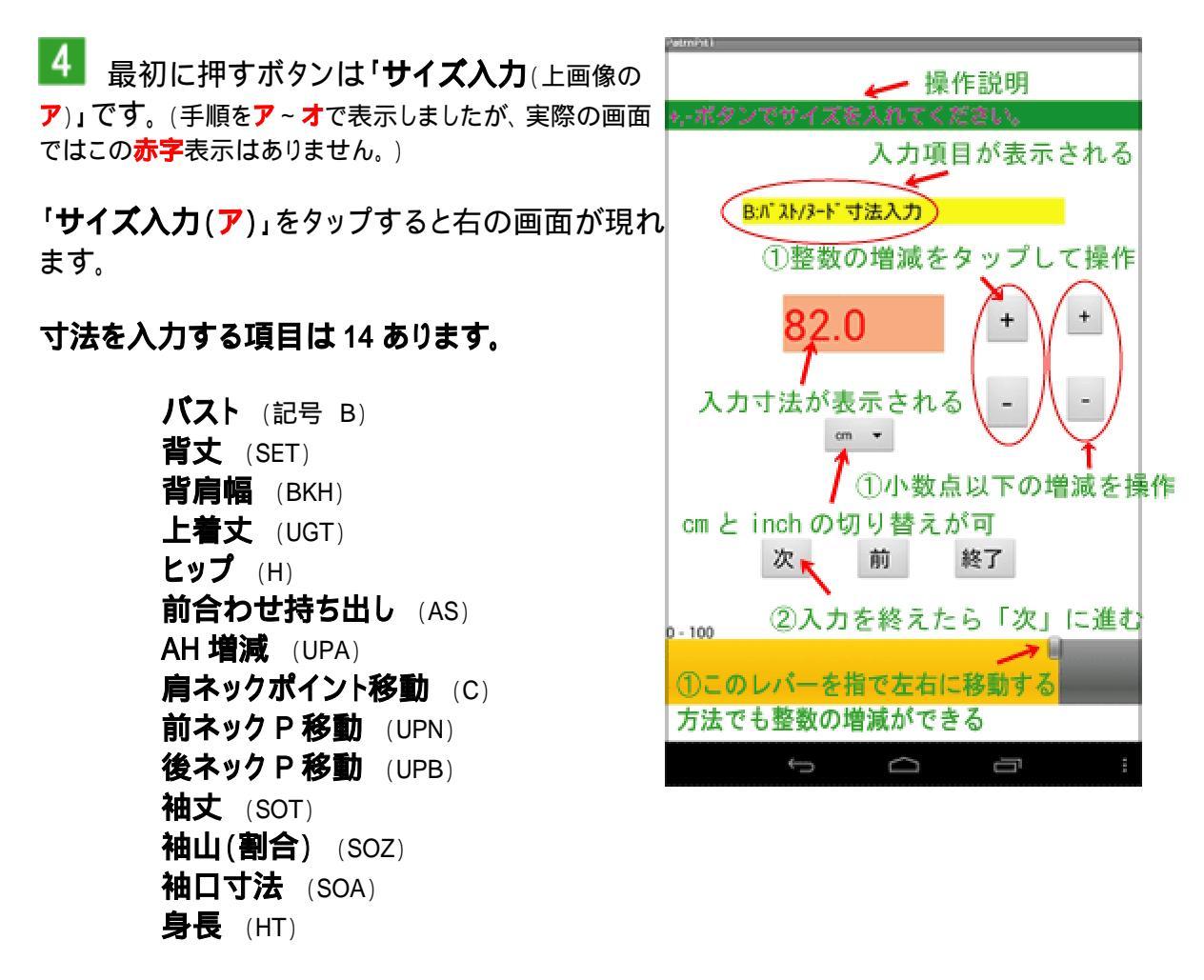

入力方法をこの後順に解説します。

まず最初は「**バスト」**(記号 B) 採寸寸法(肌着の上から測ったトップバストの寸法 下 図参照)を入力します。

<入力方法> スマホやタブレットの画面には数値を 打ち込むテンキーがありませんので、+と-のボタン をタップして、画面中央(ピンク枠)の数値を着用者の 寸法に置き換えていきます。

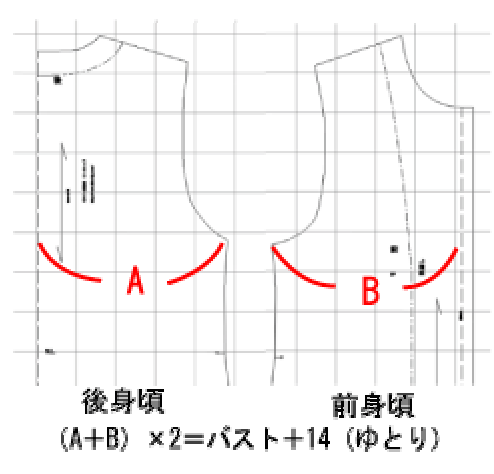

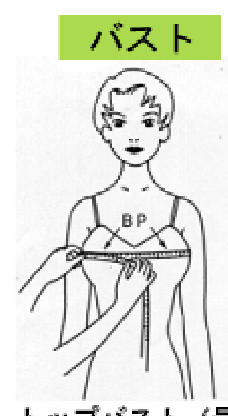

画面下のオレンジのレバーでも寸 法の入れ替えができます。 レバー

を指で移動してください。ピンク枠の数値が変化します。 微調整で+ と-のボタンを使いましょう。(上図参照)

このバーの入力範囲は 0 から 100 までです。それ以上、又はそれ以下は、+と-のボタンで操作してください。

高い位置)を測る

#### このアプリは、入力したバスト寸法に対して、14cmのゆとりが加わって製図ができ上が ります。 例えば「82」と入力すると身幅は 96cmの上がりとなります。

入力数値の増減でゆとりの増減が可能です。 例えば「身幅を 92cm に仕上げたい」という場合は、バスト入力を「78」で操作する、、、という方法です。 つまり、ゆとり 14cm が加わり 92cm に仕上がるという訳です。 ただ、製図はバランスを崩すと形のよい服に仕上がりません。 増減は採寸寸法±4cm の範囲で操作してください。 採寸寸法が 82cm の人の場合、推奨範囲は 78 が最小、86 が最大です。 それ以上(又は以下) の入力はお勧めしません。

理由は、バストサイズが小さくなればなるほど、ソフトは子供体型と認識して製図ができ上がります。 逆に 大きくなればなるほど、大柄な体型を認識して製図はでき上がります。自分の体型に合った着心地の良い服 の為に増減は 採寸寸法±4cmの範囲にとどめましょう。

pro **ブロバタビッ** には「ゆとり」の入力項目があります。「バスト」入力は着用 者の寸法を打ち込み、「ゆとり」は制約なく自由に数値を入力することができます。 マイナ ス入力も可能です。(レオタードや水着などの製図作成に有効) この方法であれば、「バスト」 ト」は着用者の寸法ですから製図のバランスは崩れません。 「背丈」(SET)

背丈

BNF

「**バスト」**の入力が終わったら、「次」をタップすると右の背丈入力画面が現れます。

背丈は、後ネックポイントからウエストまでの 丈です。

こちらも同じように、+と-の操作、或いは、 下のオレンジ色のバーを使って操作してくだ さい。

ウエスト位置が分かり難い体型の場合は、 この「**背丈**」の採寸は結構難しいものです。 その場合は、次の式が役立つでしょう。

後ネックポイント女性の「**背丈**」の求め方です。

からウエストまで

の長さ

**身長×0.24=背丈** 

「**背丈」**は、着用者の正しい背丈を入力してください。 「**背丈」**の数値は、アームホールの大きさに影響します。又、バ ストポイントの位置にも影響しますので、正確な製図が得られま せん。

正しい背丈を入力しましょう。

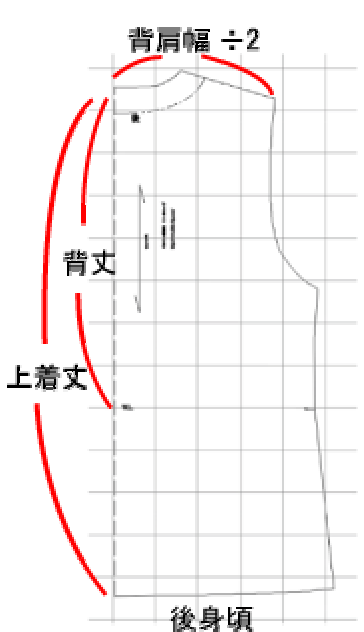

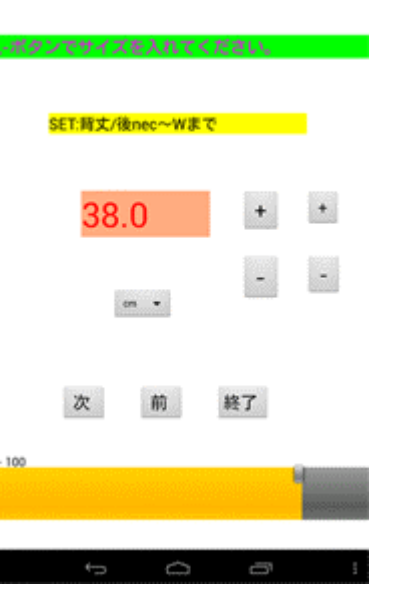

「背肩幅」(BKH)

「**背丈」**の入力が終わったら、「次」をタップすると右の背肩幅 入力画面が現れます。

「背肩幅」は、肩先から後ろネックポイントを 通って反対側の肩先までの距離ですが、ここ には服のでき上がり寸法を入力します。(上図 参照)

セットインスリーブ(肩先に袖を縫合する袖のこと) のデザインの場合は、左図の様に身体を測 った寸法を入力しますが、作りたいデザイン がドロップスリーブ(肩先から落ちた二の腕の辺り に袖を縫合する袖のこと)の場合は、でき上がり

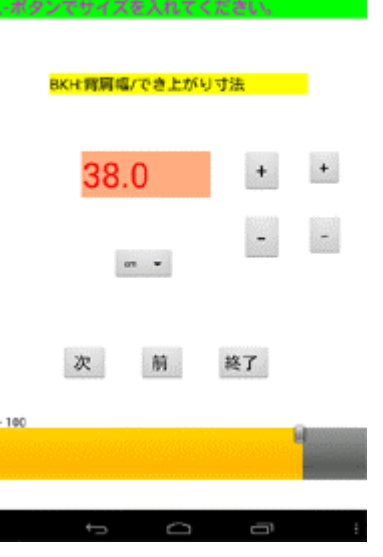

服のでき上がり 背肩幅を入力します。手元に程よい服があれば、その服のでき上がり背 寸法を入力する 肩幅を測って入力しても良いでしょう。

あるいは、ベストなどは、肩先より内側に仕上げますので、採寸寸法より狭い数値を入力

| 背肩幅        | します。 こちらも普段着用しているベストがあれば、その服を参考<br>にしましょう。                                                        |
|------------|---------------------------------------------------------------------------------------------------|
|            | -背肩幅を広くし過ぎてアームホールのバランスを崩すことがありま<br>-すので注意してください。(左図参照)<br>-適度な背肩幅に入力し直すか、印刷後にゆがんだ線を修正してく<br>_ださい。 |
| 白椋とは悲声病ナナノ | - 厳密には ドロップスリーブの場合は 肩の傾斜角度の調整の必要                                                                  |

す幅より背肩幅を広く 成出には、ドロリンスサンクの場合は、肩の頃が用皮の調査の必要 がありますが、アプリの**パタビッ**にはその機能はありません。 初心者 向けソフトの為、複雑な操作を避けています。 ムホールが描けない。 精巧な製図を望まれる人は、 pro ブロパタビッ に「肩傾斜調 適度な背肩幅に入力し 節」の機能がありますので、必要になりましたらそちらをご利用ください。 直すか印刷後にライン を修正する。

## 「上着丈」(UGT)

「上着丈」は、後中心の着丈です。(前図参照) アプリ用ノ**バタビッは、幾分注意点はありますが、着丈は自由に操作できます。** ワンピースを作成する場合も、ここに着丈を入力します。

# **「ヒップ」**(H)

「ヒップ」の正しい計測は、トップヒップを測ります。(下図参照) アプリ用ノ**「タビッ**の動きは、腰丈の服を前提に動きますので、裾の幅がヒップ+14cmとし て仕上がります。

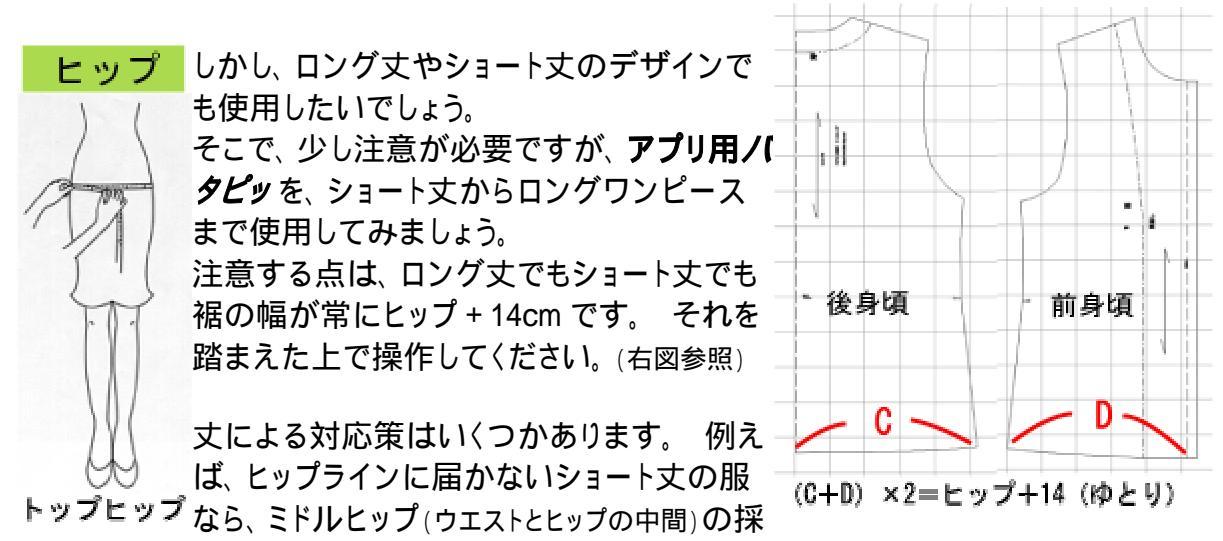

を測る 寸寸法をここに入力すると良いでしょう。

逆に、ワンピース等の製図では、ワンピースの裾が「ヒップ+ゆとり14cm」の仕上がりになりますので、実際のヒップの辺りでゆとりが不足し窮屈になるかも知れません。 その場合は、適度に「ヒップ」の寸法を多めに入力してください。 それにより幅が広がり窮屈感がなくなります。 この「多目」には決まりがありませんが、デザインとして無理の無い範囲で操作してください。

「上着丈」の解説で「幾分注意が必要」と書きましたのはこのことです。 「上着丈」がヒップより短い又は長い場合に、分量調整が必要になります。 「ヒップ」は「バスト」と異なり、特に数値操作に規制はありません。「バスト」は±4の範囲 の規制がありましたが、「ヒップ」は比較的自由です。しかし、大きな増減でデザインとして の全体のバランスを崩す場合がありますので、その点は注意が必要です。

## 「前合わせ持ち出し」(AS)

ブラウスでは 1.5~2cm が一般的な持ち出し寸法です。 ダブルの 合わせも可能です。 自由に操作できます。 持ち出しのあるデザインでは、自動的に「見返し」の線が現れま す。(下図参照)

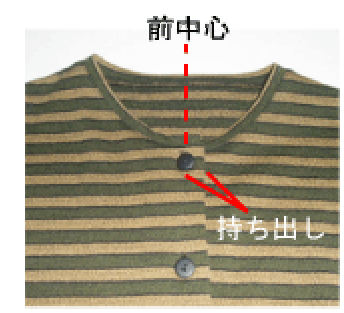

前中心が「わ」裁ちのデザイン(ボタン合わせがないデザイン)では 「0」と入力します。

「0」と入力すると、自動的に「見返し」線は消えます。

アームホール(AH)を大きくしたり小さくしたり する機能です。 「0」のままであれば、ノーマルなブラウスのデ ザインの程よいアームホールを自動で描きま すが、使用者の思いで、アームホールを大きく したい場合は、マイナス数値で命令を与える と、脇の点が下に下がりアームホールは大きく なります。 逆に小さくしたい場合は、プラス数 値で命令を与えると、脇の点が上に上がりア ームホールは小さくなります。

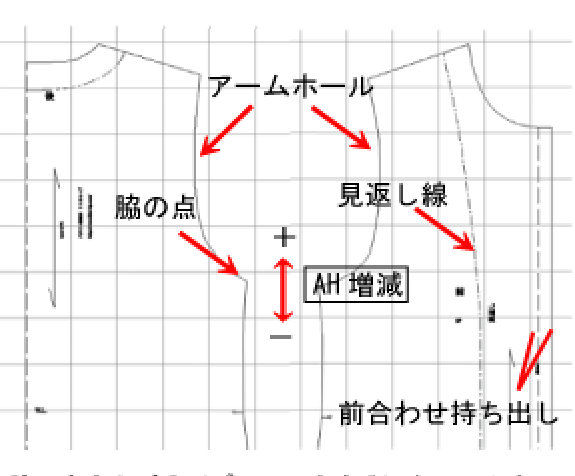

脇の点を上げる(プラス入力する)とアームホー ル(AH)は小さくなり、下げる(マイナス入力す

ー般的なデザインでは、±3の範囲ですが、特 る)と大きくなる。 殊なデザインでは、それ以上の操作も可能です。デザインや体型、素材によりこの数値を 自由に操作してください。

「肩ネックポイント移動」(C)

ネックラインを決定する機能です。

「肩ネックポイント移動」は、首付け根位置からの肩が開く距離。 マイナス数値で操作します。(下がっていくという意味でマイナス)

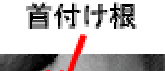

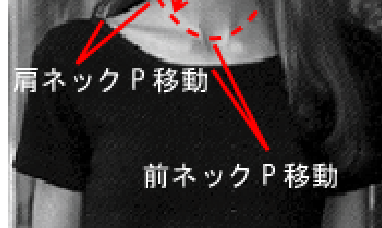

プラス操作も可能です。

首付け根位置より内側、、、というデザインはあまりありませんが、体型面で首が標準より 細い場合に、プラス操作でネックラインを狭めることができます。

#### 「前ネックポイント移動」(UPN)

首付け根の前中心での移動距離。 下げる場合はマイナス数値で操作します。(下がってい くという意味でマイナス。 上図参照)

プラス操作も可能です。

首付け根位置より内側、、、というデザインはあまりありませんが、体型面で首が標準より 細い場合に、プラス操作でネックラインを狭めることができます。

#### 「後ネックポイント移動」(UPB)

首付け根の後中心での移動距離。 下げる場合はマイナス数値で操作します。(下がってい くという意味でマイナス)

プラス操作も可能です。

プラス操作で後仕上がり位置を上げることができます。

ネックラインを操作するこの3項目は、入力数値によってはネックカーブがゆがむこと があります。ゆがんだ線については印刷後に自然な線に修正して使用してください。

**アプリ用/「タビッ**のネックラインの動きは、ノーカラーに適したラインを形成します。数値が大きかったり不適切な数値で操作すると、ラインに無理が生じ、修正が必要になりますが、一般的なデザインの範囲ではノーカラーに程良い線を描きます。 その為、襟付きデザインには適しません。このネックラインに襟を付ける場合は、ラインの 修正が必要になります。 説明が難しくなるためここでは割愛させていただきますが、製図の書物などを参考にネックラインを修正するなどが可能なら、修正後に自ら襟を製図し襟 付きデザインをお楽しみください。

「袖丈」(SOT)

半袖から長袖まで自由な丈を入力することができます。

#### **「袖山(割合)」**(SOZ)

ここは、袖山の寸法を入力しません。身頃のアームホールの高さに対する割合で操作します。 この方法で正しい袖が得られます。

具体的には、後身頃のアームホールの 高さを基準に求めます。 一般的には、 0.6 以上がセットインスリーブ、0.5 以下 をドロップスリーブと分類します。 特殊

なデザインでは、規定を外れて操作する場合がありますが、日常の服では規定の範囲で 袖山を決定しましょう。

後身頃

нİI

アプリの入力数値は、小数点以下1位までですが、PC対応版は、小数点以下2位まで入力が可能です。 PCの機能下ではより繊細に製図を操作することができます。

袖山の決定で大事なことは、でき上がった袖の太さが、着 用者に合っているか、又は デザインとして適当かです。

袖の太さ(袖幅 右図参照)は、体型やデザイン、素材により 大きく変化します。 画面で袖幅の長さが表示されますの で、細過ぎないか(窮屈な袖は着心地を損ねます)、太過ぎない か(デザインに合った太さが望ましい)などの確認をしましょう。

袖山 袖丈 袖幅 袖口寸法

後 AH の高さを元に

н.

袖山

割合で袖山を

決める

AHの高さ

確認方法のひとつとして、その寸法をメジャーなどで輪に作 り、着用者の腕にあてがいます。 窮屈でないか、大き過ぎないかなどのでき上がりをイメ ージすることができます。

「もう少し袖を太くしたい」という場合は、「袖山(割合)」の数値を下げると太くなります。 逆 に「もう少し細くしたい」という場合は、「袖山(割合)」の数値を上げると細くなります。 又 は、「AH 増減」の操作でも袖を太くしたり細くしたりの調整ができます。 微妙な関係です が、ソフトの操作に慣れるに従い理解できるようになる でしょう。

身頃と袖の関係はとても大事です。 この是非がプロと 素人を隔てる境界線でもありますが、慣れるまでは規 定に従い、又は**ノ『タビッスタイル magazine**の入力 表に従い操作してください。 経験を重ねるごとに正し い判断ができるようになります。 ここは焦らずじっくりと 学習してください。

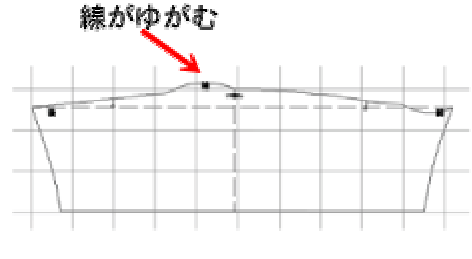

袖山を低くし過ぎると(又は高くし過ぎると)、バランスを崩して袖山の線がゆがむこと があります。印刷後に修正してください。

身頃のアームホールと袖山を縫合する際は、合印を合わせましょう。 パタビッは、合印 が自動で現れます。これを合わせることできれい いな袖ができ上がります。

服にとって、袖と身頃の関係は最も大事と言っ ても良いでしょう。 製図に誤りがあると形良く 仕上がりません。 素人作りとプロの技法の分 かれ目と言えるでしょう。 **パタビッ**は誰が操 作してもきれいな袖(プロの袖)を仕上げます ので、**パタビッ**を道具に正しい袖を得た日から 創作の夢が広がっていくことでしょう。

身頃と袖のこの微妙なバランス調整はノ**『タビッ**の最も得意とするところです。

「袖」についてもう一点、注意点をお話しま す。 袖山のカーブについてです。

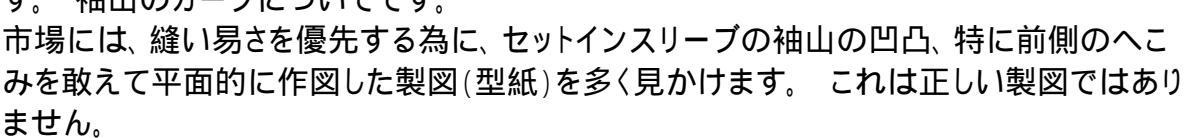

このカーブは、服を形よく立体にする大切なカーブです。これを平面にしてしまうことで、 「野暮ったい服」へと価値を下げてしまうことにもなりますので、特に既製服、オーダー服な どの作成では、商品価値を上げる為にもこのカー

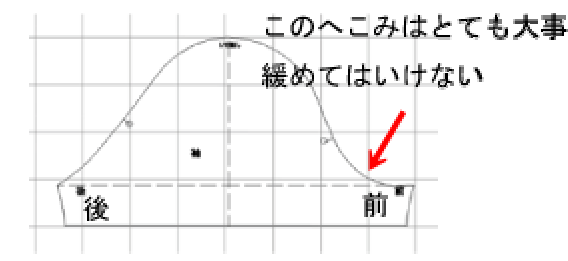

ブの重要性を正しく認識してください。 <sup>国</sup>

違いは、縫製し、着用し、鏡に映してみると明ら かです。どちらが格好良いか、、、。おしゃれにこ だわるのであれば、**パタビッ**が作成するこのカー ブのまま縫製しましょう。

#### 「袖口寸法」(SOA)

袖口の寸法を自由に入力することができます。 半袖なの か長袖なのか、素材は布帛なのかニットなのか、、、など、 袖口寸法はまちまちです。 体型やデザインによっても大き 〈変化します。

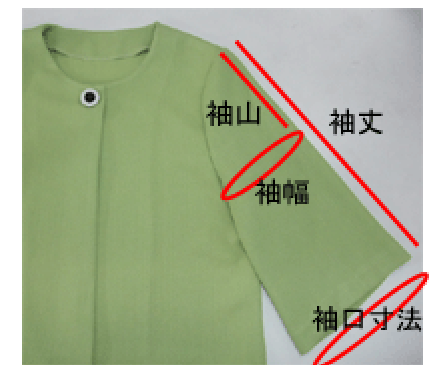

袖の無いデザインの操作は、「袖丈」「袖山(割合)」「袖口寸法」を全て「0」と操作します。

それにより自動的に袖は消え、身頃のアームホールの合印も消えます。 更に、袖無しに 適した正しいアームホールの形状に仕上がります。

アームホールの形状は正しい製図を作成する上で大事なことです。 例えば、初心者によく

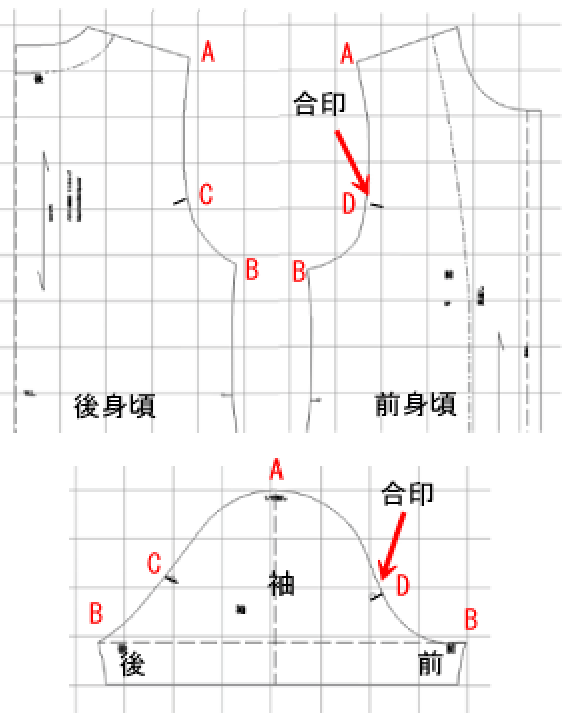

見られる誤った認識ですが、袖付きの製図の身頃のみを使ってノースリーブの服ができ上 がるか、、、と言うとそれは間違いです。 実際に服を作ってみると明確ですが、ノースリー ブとして成立しません。人前で着るには、、、ちょっと恥ずかしい服に仕上がります。悲しい ことです。

この様に、袖付きか袖無しかによる製図違い、大事なことです。 パタビッはこの難しい部分を自動化しましたので、ストレス無くお楽しみください。

実際には app アプリ用 パタピッ では、スリムなデザインのノースリーブの作成には無 理がありますが、ベストやジャンパースカートの作成の際に活用してください。

「身長」(HT)

製図全体のバランスをとる為に必要です。 赤ちゃんサイズから大人までバランスを整え ます。

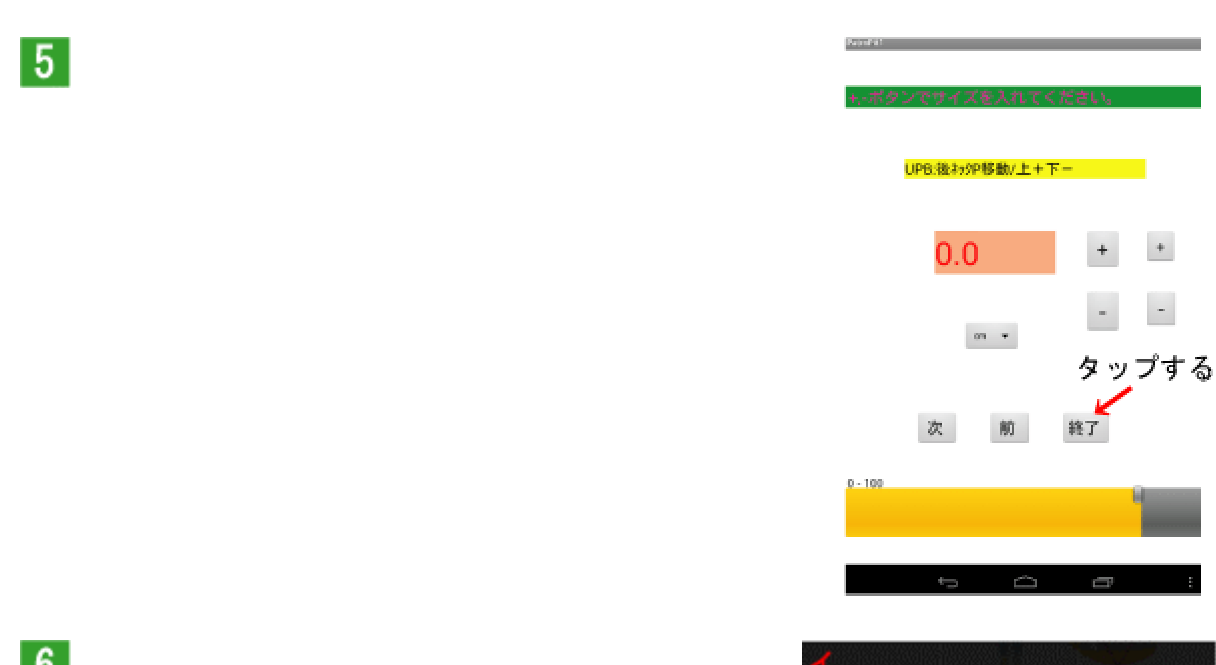

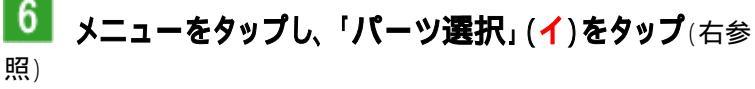

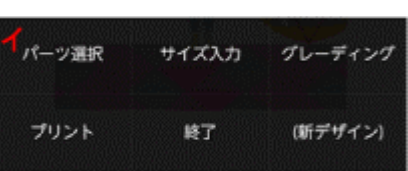

+

-

+

右の画面が現れる。 「後身頃」「前身頃」「袖」の3パーツを順に操作しましょう。

最初に「後身頃」が表示されていますので、画面を開きたいと思います。

| •original• .grid:5om | ップします。                                                                                           | famby<br>パーツを選んでください。             |
|----------------------|--------------------------------------------------------------------------------------------------|-----------------------------------|
| 「後身頃」の製図が現れる         | 「後身頃」の製図が現れます。(左参<br>照)                                                                          | *** タッフする<br>***<br>「後身頃」が表示されている |
| この斜線がある状態は、          | これは未完成の製図です。グレーデ<br>ィング(サイズ変換)操作後に完成し<br>ますが、未完成製図かどうかの判断<br>は。製図を貫〈斜線で判断します。<br>斜線が引かれた製図は未完成製図 |                                   |
| 実行後はこの斜線は消えま<br>す。   | この後、グレーディング(サイズ変<br>換)が終了すると製図は完成し、こ                                                             |                                   |

換)が終了すると製図は完成し、この斜線は消えます。 斜線が消えたことを確認してから 印刷作業にかかりましょう。

次に、「メニュー」をタップし、「グレーディング」(ウ)をタップ すると製図が動いてでき上がります。(下画像参照)

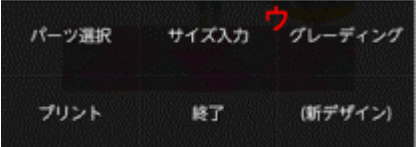

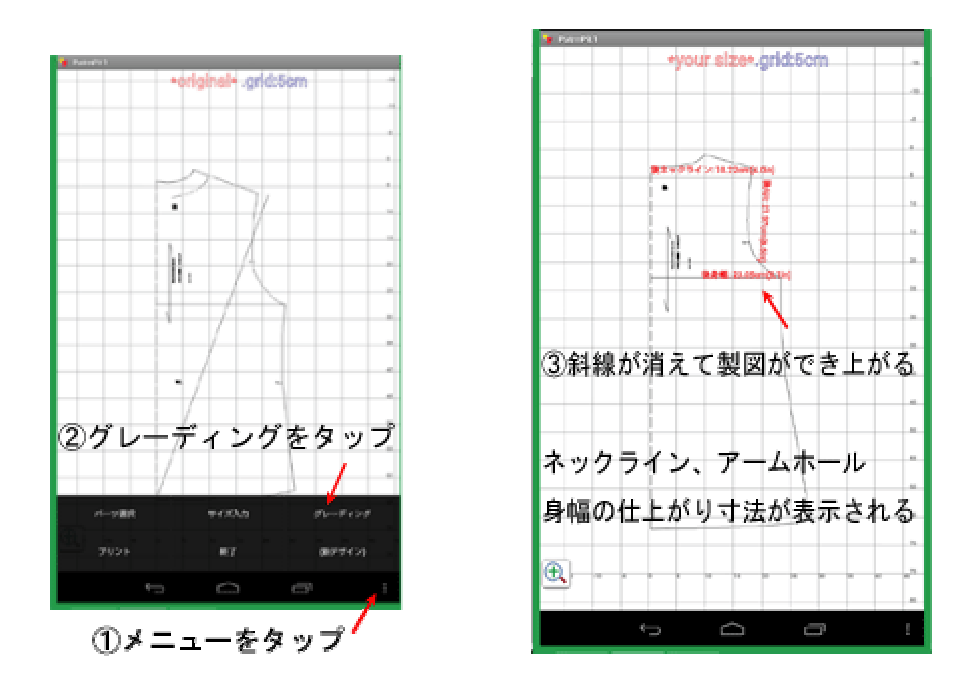

入力した寸法に対して製図は正確にできあがります。

製図にとって重要なカーブ(ネックラインやアームホール)は赤字で仕上がり寸法が表示されます。

身幅も表示されます。

仕上がり確認の参考にしてください。

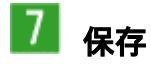

後身頃を保存しましょう。 「メニュー」をタップし、「プリント」をタップすると、製図がスマホ(又はタブレット)の内部に一時的に保存されます。

後身頃の操作は以上です。

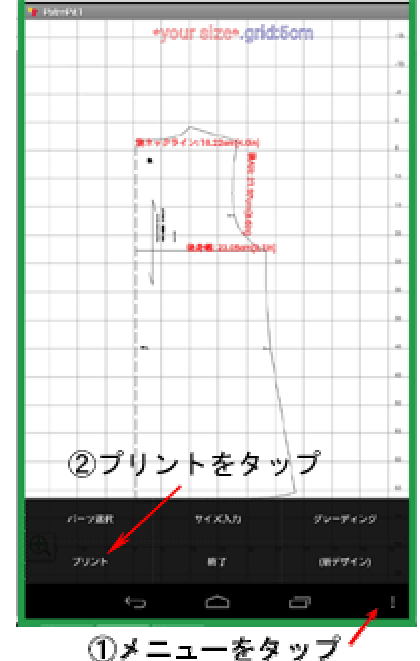

#### 後身頃の次は前身頃を操作します。

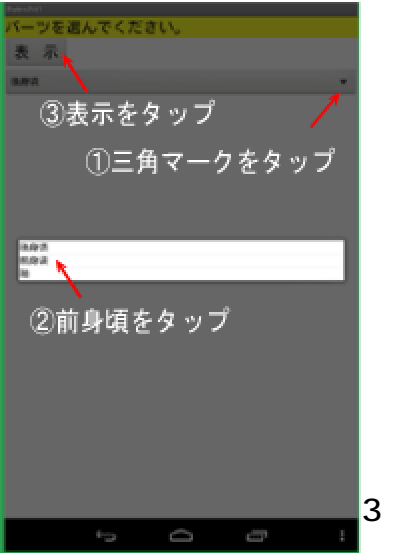

後身頃でしたと同じ操作をします。

メニュー パーツ選択 前身頃を選 ぶ(左図参照 ) 「表示」ボタンをタ ップ( ) メニュー グレーディング (右図参照 ) メニュー プリント

前身頃も保存されました。

次は**袖**です。 同じ操作をしましょう。(下図参照 ノースリーブやベストの場合は、袖の操作は必要ありません。)

3パーツ全てが保存されました。

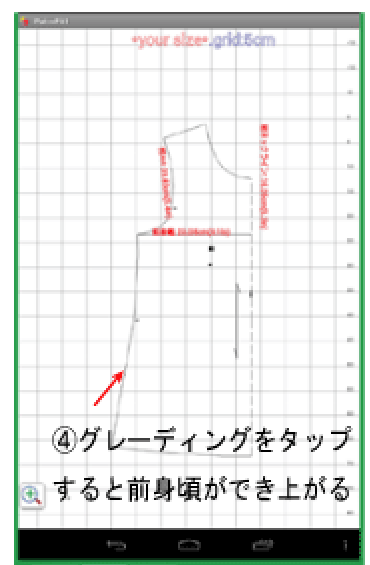

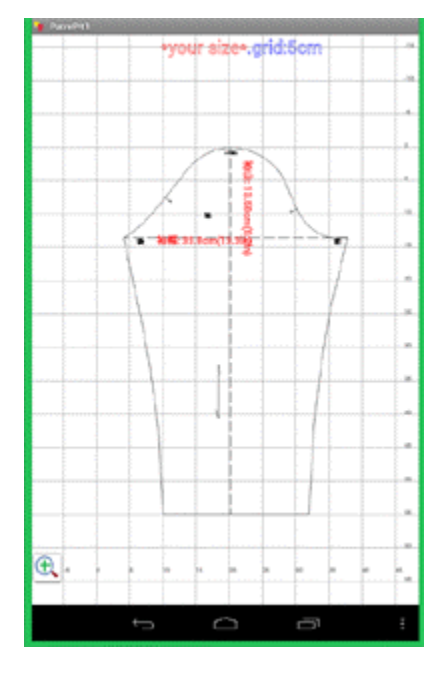

この3パーツ(前身頃、後身頃、袖)は、写真などを保存する時と同じ様に ギャラリーの中に保存されます。「patterns」フォルダの中に納まります。印刷の際には、そこから呼び出してください。

ひとつのデザインのみの一時保存です。 続けて他のデザインを操作して「プリント」ボタン で一時保存させると、<u>先のデータに上書きされますので注意しましょう。</u>

ひとつのデザインの製作が終わったら、印刷(出力)まで終えてから次のデザインの製作 をしてください。

# 8 印刷

印刷については、末尾で解説します。

<袖口のカーブについて>

袖口のラインが肘を境に変わります。

半袖の袖口は直線です。(右図参照) 肘の関節で腕は曲がりますので、六分袖~長袖の袖口は 曲線を描きます。 この曲線(カーブライン)は服を作る上でとても大切なことで す。

肘より短い袖の袖口線は直線

直線

人が直立で立った時、腕は地面に向かって垂直に降りているでしょうか。 観察してみましょう。僅かに前方向に「〈」の字に折れています。

つまり、前側の袖丈と後側の袖丈を比較すると、前が僅かに短いということになります。 製図の袖口のカーブは僅かなカーブですが、この寸法差ができ上がった時の袖口の線を 水平状態に保つという訳です。

これを無視すると、袖の後側が吊り上ります。長さが不足する為 吊り上って見える・・・結 構気になるものです。

商品価値の判断では大事なチェックポイントです。特に既製服やオーダー事業のお客様の服などでは、技術を評価する判断材料になりますので、製図を引く側は特に注意しましょう。

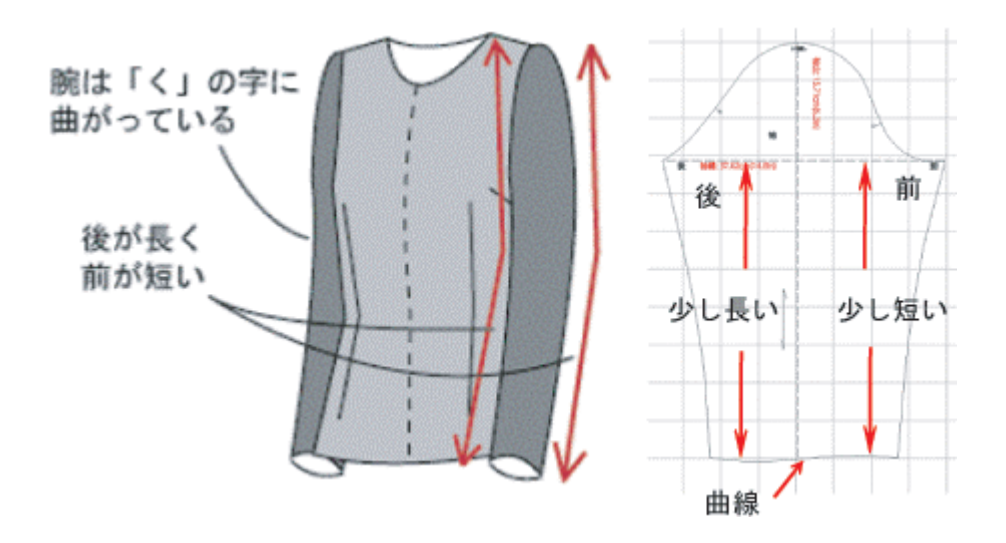

ニット素材の服は、長袖でも袖口線は直線で構いません。素材が伸びますので、ニットの 場合は微妙な製図操作は必要ないのです。

# さあ、製図を引いてみましょう。

これはほんの一例です。 操作の基本、各入力項目の意味などを理解するに従い、様々 なデザインへの応用方法が分かってくることでしょう。 可能性を広げて楽しんでいただけ ればと思います。

各デザインの操作解説は、インターネットを開いて下の各写真をクリックしてご覧ください。

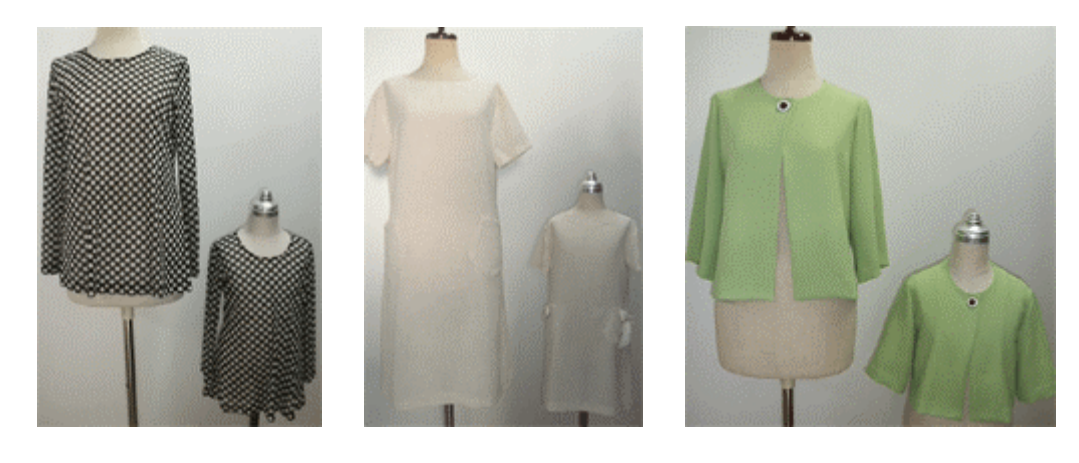

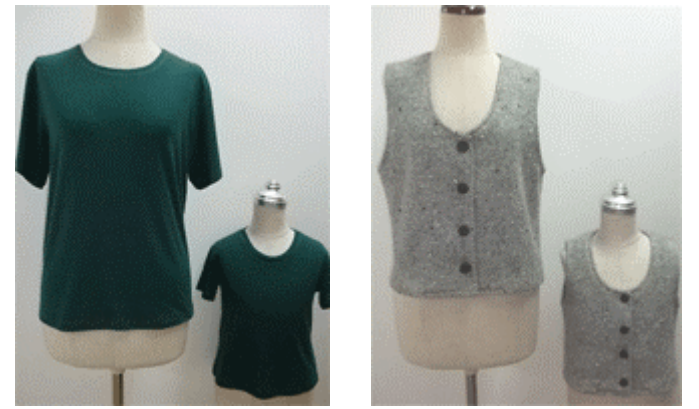

この他、 app アプリ用パタピッ からたくさんのデザインを創造することができます。 パタピッ magazine (無料アプリ編)に順次公開していきます。

又、有料のパタビッユーザー対象にご案内しているパタビッmagazine では、 start パタビッ入門ソフトとpro ブロパタビッの製図解説を公開しております。 appアブリ用パタビッPC 対応版でもご覧いただくことができ、解説中の応用方法や展開方法 は、アプリ用パタピッでも役立ちます。デザインの幅が広がっていきます。 PC 対応版を お申し込みになられた時にはご利用ください。

(4) 印刷 ··· いくつかの方法を説明します。いずれの方法も、テスト印刷後に 倍率計算をし、拡大して印刷することで実物大型紙が得られます。 用紙より大きな製図は複数枚に分割して印刷します。

PC で/**「タビッ**を操作する場合は、倍率計算の必要はありません。自動で簡単に分割 印刷します。

# <方法1> コンビニのコピー機で印刷する

スマホやタブレットのデータを印刷することのできるコピー機で可能です。(古いコピー機を置 〈コンビにでは印刷できない場合があります。) 二つの方法があります。

# <方法 A > ネットプリント · · · Wi-Fi 通信 でプリントする方法

(1) スマホやタブレットにコンビニ店が指定 するコピー機のアプリをインストール(会員登録 無料)

(2) スマホやタブレットで印刷したい製図デ ータ (データは「ギャラリー」に保存されている)を選 び設定すると予約 No が割り当てられる。

(3) コンビニでこの番号を指定して印刷(右図 参照 前身頃の例)

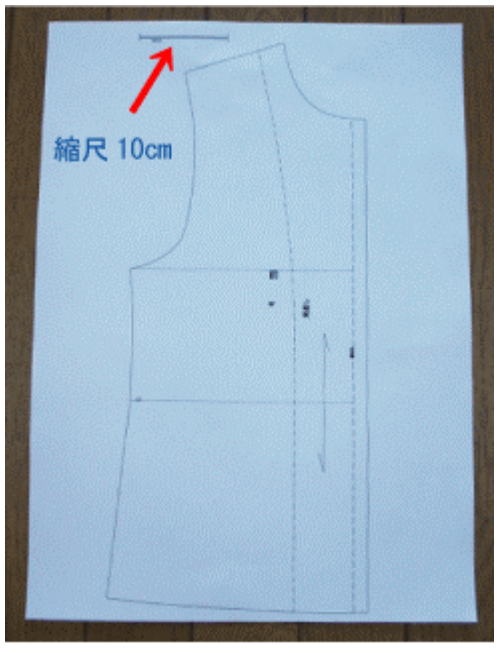

18cm 縮尺 10cm 製図の左上に表示される

<方法 B> 赤外線通信でデータを送りプリント する方法 (アプリをインストールする必要が無い。 パ スワード等も要求されない。)

製図データは「ギャラリー」に保存されています。 コンビニのコピー機を前に、その製図データを画 面に呼び出し、赤外線で送って印刷する。

コピー機の画面をタップして進みますが、操作手順が 少し複雑です。 迷う場合はコンビニの店員に手伝ってもらいましょう。

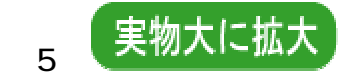

どちらの方法も、製図全体が一枚の用紙にプリントされますので、左上の縮尺を測り、倍

率計算をします。(例えば、縮尺を測ると、仮に 6.3cm だった 159%となる。 小数点 2 位以下は切捨てなので厳密にはその

さて、これを拡大印刷しなければいけません。そこで、ひとつの方法として、ハサミで分割してそれぞれを拡大印刷する方法を説明します。

製図が印刷された用紙をハサミで分割しま す。(右図参照 これは4分割ですが、半袖など小さ な製図なら2分割でも良いでしょう。 逆に、ワンピー スやコートなど大きな製図の場合は、6分割、または 8分割の必要がある場合があります。)

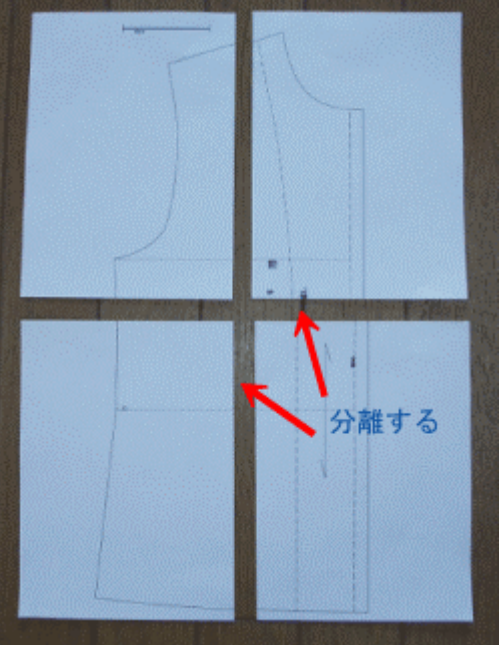

8分割の必要がある場合があります。)

次に、一枚ずつコピー機で倍率を指定し印刷します。 分割されたそれぞれが実物大にでき上がります。

それらを貼り合わせると実物大型紙に仕上がります。

もうひとつの方法 ··· 理屈は同じですが、切らずに分割線を製図の中に 入れる方法です。 その分割枠内をそれぞれ拡大しますが、コピー機の左 上角に各枠を置き、一回一回枠を移動しながら全パーツを拡大する。

貼り合わせる時は、先に引いた分割線同士を重ねながら貼っていきます。

前後身頃、袖などそれぞれのパーツごとに行います。<u>拡大率はそれぞれ異なりますの</u> で、毎回計算してください。

拡大率の計算を誤ると正しい製図ができ上がりませんので、間違いの無いように計算 してください。

実物大に仕上がった製図の「身幅」や「着丈」などをメジャー(またはものさし)で測り確認し てください。(数ミリの誤差は仕方ないでしょう。厳密に正確に作成したい場合は、印刷後に 鉛筆で修正するなどしてください。)

#### <方法2> プリンターで印刷する

スキャナー機能を持つ家庭用プリンター、更に無線操作で印刷することが できるプリンターを使用します。(古いタイプのプリンターにはこの機能は付いていま せん。 無線操作できない場合は、メールで PC に製図データを送って、次の <方法3>の 手順で印刷が可能でしょう。)

(1) スマホやタブレットの画面に製図データを表示し、データをプリンター に無線で送って印刷する。 この最初の印刷では、全体像が一枚印刷され ます。(前図参照 前身頃の例)

印刷の手順等は、プリンターの機種により異なります。 プリンターの操作説明に従ってください。

(2) 左上に縮尺(10cm)がありますので、実物大にする為の倍率を計算します。 (先の説明参照)

- (3) 紙を分割します。(先の説明参照)
- (4) 一枚ずつスキャナーで読み込み、印刷設定で倍率を指定し印刷する。
- (5) それぞれを貼り合わせると実物大型紙ができ上がります。

#### <方法3> プリンターで印刷する

PC のペイントソフトを使用して印刷する方法・・・自動で分割印刷ができますので、結構楽です。(古いバージョンでは分割できません。)

(1) スマホやタブレットの製図データをメールに添付して PC(パソコン)に送ります。 製図データは「ギャラリー」に保存されています。 前後身頃、袖など全てを送ります。

(2) そのデータをペイントソフトで開く。

(3) <印刷の手順> バージョンにより手順が異なります。2つ解説します。

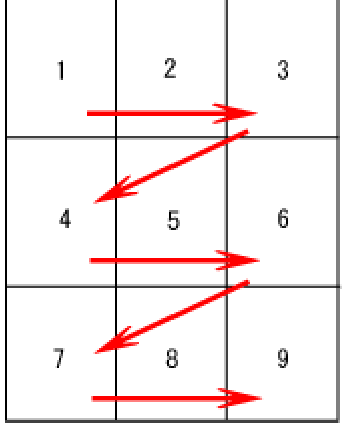

<方法A> 印刷 詳細設定 ページ設定 拡大縮小 にチェック 任意倍率で倍率指定 OK <方法B> 印刷 詳細設定 変倍 独立変倍で倍率指定 OK

倍率指定する際に、すでに記入枠に計算後の倍率が表示されていますので、そのまま 印刷すると良い。

自動で分割印刷する順路は上図の様です。(9分割の例)順番に貼り合わせると実物大型紙ができ上がります。

自動分割できない古いペイントソフトの場合は、先の方法で、全体像をテスト印刷した 紙をはさみでカットし(又は分割線を引いて)それぞれをスキャナーで読み込んで拡大してく ださい。

印刷の説明をしましたが、スマホやタブレットから印刷する場合は、倍率計算や自分で分 割印刷しなければいけないなど、少々面倒ですね。

appアブリ用バタビッPC 対応版 は、その意味でも扱いが楽です。倍率計算の 必要はありません。自動分割プリントボタンがありますので、用紙サイズを 設定してクリックして進むだけで実物大に自動拡大し、分割枚数分でき上が ります。 クック操作だけでとても簡単です。

スマホやタブレットの製図は寸法に誤差が生じますが、PCの場合は誤差は 生じません。 ミリ単位に正確です。

無料で製図を楽しんでいただく為に、スマホやタブレットで操作ができる
app アプリ用バタピッ を作りましたが、残念ながら PC の様ではありません。
しかし、使い慣れていただくことで次第に操作のスピードも上がることでしょう。

app アブリ用パタピッが「面倒」と感じられた方は、 app アブリ用パタピッPC 対応版への切り 替えをお勧めします。 有料のノ**(タビッ**ユーザー対象に、製図(ノ**(タビッ** magazine)とソ ーイング(ソーイング Magazine)両面を楽しんでいただく無料コーナーのご案内をしており ます。

更に、**型紙無料ダウンロードサービス**もご利用いただけます。

お得感満載。 楽しみながら技術が上がって行く、、、ファッションの創造の夢が広がってい くことでしょう。